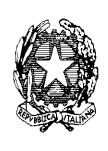

## ISTITUTO COMPRENSIVO STATALE "E. FERMI"

Sede legale: Via Montalbano, 397 - 51034 Casalguidi - Serravalle P.se(PT) Tel. 0573/527188 - Fax. 0573/520172 Cod. Ministeriale: PTIC81200R Codice Fiscale 80007890470 - Codice Univoco UF0YZI

E.mail: ptic81200r@istruzione.it PEC: ptic81200r@pec.istruzione.it Sito web: www.icfermipt.edu.it

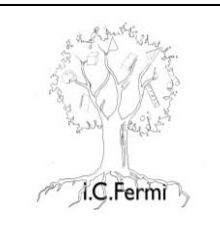

Circ\_n\_081

Casalguidi, 14/10/2024

Al personale docente dell'Istituto

## Oggetto: URGENTE! Corsi di LINGUA INGLESE E METODOLOGIA PER DOCENTI -PNRR DM65 linea B – iscrizione tramite SCUOLA FUTURA

attivati nell'ambito del progetto PNRR – Missione 4 – Componente 1 – Linea di investimento 3.1 Nuove competenze e nuovi linguaggi. Avviso M4C1I3.1-2023-1143 Azioni di potenziamento delle competenze STEM e multilinguistiche (D.M. 65/2023) - Linea di intervento B

Codice progetto: M4C1I3.1-2023-1143-P-34529 Titolo progetto: "Competenze per i cittadini di domani" CUP: G24D23004280006 RUP: Dott. Alberto Ciampi

Si comunica che è necessario che tutti coloro che si sono iscritti ai corsi di lingua inglese con madrelingua A2 e B1 e al corso di metodologia L2 / Clil completino l'iscrizione tramite la piattaforma Scuola Futura entro la data odierna 14/10/2024.

Inoltre è necessario che anche coloro che intendono frequentare i corsi di lingua inglese con madrelingua B2 e C1, che inizieranno successivamente, effettuino l'iscrizione tramite la piattaforma Scuola Futura anche in questo caso entro la data odierna 14/10/2024.

Di seguito i codici ID dei corsi

| CORSO                                       | CODICE ID |
|---------------------------------------------|-----------|
| Corso di metodologia L2 - Clil              | 291324    |
| Corso di inglese con madrelingua livello A2 | 291318    |
| Corso di inglese con madrelingua livello B1 | 291321    |
| Corso di inglese con madrelingua livello B2 | 291332    |
| Corso di inglese con madrelingua livello C1 | 291334    |

del Merito

La procedura di iscrizione deve essere effettuata con SPID o CIE o eIDAS seguendo le istruzioni della guida allegata.

Per assistenza rivolgersi alla DSGA Stefania Agostini. In caso di problematiche scrivere una mail a ptic81200r@istruzione.it descrivendo il problema.

In sintesi si dovrà accedere all'area riservata del sito miur.gov.it, autenticarsi, selezionare "tutti i servizi", scegliere alla lettera S "Scuola Futura", accedere a Scuola Futura, individuare il percorso in base al suo numero ID (quando si è entrati in Scuola Futura, basta cliccare su "tutti i percorsi" e nel campo "cerca per" inserire l'ID del corso a cui ci si vuole iscrivere), e quindi cliccare su "CANDIDATI".

> IL DIRIGENTE SCOLASTICO Alberto Ciampi (firmato digitalmente)

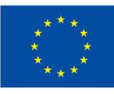

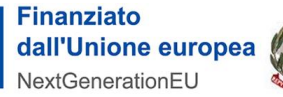

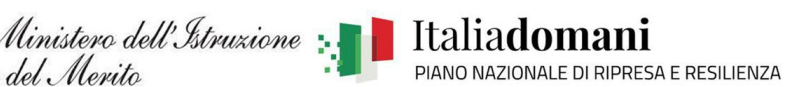